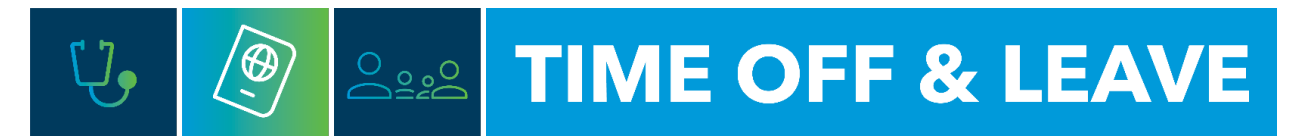

## CANCELLING TIME OFF REQUESTS FOR EMPLOYEES (FOR MANAGERS, DELEGATES AND TIMEKEEPERS)

To access the Time Reporting System (TRS), go to <u>https://trs.gwu.edu</u>.

 From the Home Screen menu on the upper left-hand side of the page, navigate to Schedule and Schedule Planner with Absence Calendar. Find the employee you for whom you wish to cancel the time off request. Date track to the timeframe for the time off request by using the timeframe navigation or by selecting Select Range.

|                                       | View by Employee 💌           | 1/17/2024 - 7/23/2024      |
|---------------------------------------|------------------------------|----------------------------|
| ×                                     | Quick Show / Gantt View Zoom | Timeframe                  |
| FRANKLIN<br>ROOSEVELT<br>Initial Role | Actions Hide                 | Previous Schedule Period   |
| Edit Profile 🖉 Sign Out 🕞             |                              | Current Schedule Period 23 |
| Search D                              |                              | Next Schedule Period       |
| Home                                  | Humphrey, Hubert H           | Next Schedule Period + 2   |
| Time ~                                | Truman, Harry H              | Today                      |
| Schedule Planner with                 |                              | Select Range               |
| Absence Calendar                      |                              |                            |

2. Find the request highlighted in Green and right click on the request in the calendar. Select Cancel in the pop-up box.

|                  | Time Off Request                            |
|------------------|---------------------------------------------|
|                  | Humphrey, Hubert H<br>Job GW/GWU/999999/Job |
|                  | Status<br>Submitted                         |
|                  | Accruals >                                  |
| Wed 7/31         | <b>Created On</b><br>7/19/2024 3:18 PM      |
| VACATION (8:00)  | Request Details                             |
| Time Off Request | Approve Refuse Edit Cancel Add Comment      |